## HU-GO IZMENE 2024 – Proces uparivanja OBU I VOZILA

Zakonske izmene HU-GO elektronskog sistema naplate putarine od 1. januara 2024. zahtevaju od MOL-ovih kupaca da kopiraju podatke o registraciji vozila + OBU podatke o registraciji iz HU-GO sistema u MOL-ov sistem, ako i dalje žele da plaćaju mađarske putarine svojim MOL karticama za gorivo.

Kopiranje podataka o vozilu je lak zadatak kada koristite MOL-ov alat za kopiranje podataka o vozilu. (Imajte na umu da se alatka može koristiti za kopiranje podataka o registraciji vozila sa jednog ili više postojećih HUGO korisničkih naloga. Ako želite da kopirate više od jednog korisničkog naloga, jednostavno ponovo pokrenite sve korake iz početka).

## Idite na Online Card Center na ovaj link: <u>https://b2bpartnerportal.com/</u>

## осс

| MOLGROUP CARDS | A WABERERS INTERNATION             | AL ZR% Q                                                                | A 🙆 🧿 12-51 💿 HELP                                                        |
|----------------|------------------------------------|-------------------------------------------------------------------------|---------------------------------------------------------------------------|
|                | NUSZ ACCOUNT NUMB                  | ER MANAGEMENT                                                           |                                                                           |
|                | ADD NEW NUSZ ACCOUNT               | est a new NUSZ account number.<br>y újabb NUSZ számlaszám igényléséhez. |                                                                           |
| CARDS          | Here you can set your NUSZ account | number                                                                  |                                                                           |
|                | NUSZ ACCOUNT NAME                  | # 400                                                                   |                                                                           |
|                |                                    |                                                                         |                                                                           |
| HUSZ24         | NUSZ ACCOUNT NUMBER:               | NUSZ ACCOU                                                              | INT NAME                                                                  |
| NUSZ24 ACCOUNT | 2001345                            | <u>Volomi4</u>                                                          | Activ OBUpairing                                                          |
| MANAGEMENT     |                                    |                                                                         | Not active OBUpairing                                                     |
|                |                                    | 14, Hoverir                                                             | ng over the icon pencil : Name change                                     |
| HUGO MENU      |                                    |                                                                         |                                                                           |
|                |                                    | Delete: On<br>registered o                                              | ly the back office can delete it, upon written request by the<br>customer |

1. U OCC Izaberite "HUGO PP" meni, zatim "HUGO upravljanje nalogom

- Izaberite svoj broj naloga u NUSZ-u I kliknite na "OBU uparivanje" (Ukoliko imate više NUSZnaloga potrebno je ponoviti process jedan po jedan nalog).
  - a. Pojaviće se nov prozor, gde možete upravljati svojim vozilima I OBU uređajima.
  - b. ! Imajte na umu da portal komunicira samo na HU/EN jeziku, za upravljanje OBU pratite uputstva u nastavku (dali smo objašnjenje na više jezika).

## Ekran za kopiranje podataka o vozilu:

— 1. Unesite svoj HUGO korisnički ID (NUSZ broj računa) i lozinku i kliknite na "Pristup podacima vozila". (Ovim aktom dobićemo samo pristup samo za čitanje i nećemo menjati nikakve podatke.) Ime i email klijenta će biti prikazani u slučaju uspešne prijave.

| Selecter | Vehicle status | Licence plate | Country code | Euro code | Category   | Setting of vehicle category               | OBU status | 080.10       |  |
|----------|----------------|---------------|--------------|-----------|------------|-------------------------------------------|------------|--------------|--|
|          | 0              | 10849AP       | UA           | EUR04     | غار.       | On this webpage                           | 0          | 907487302478 |  |
|          | 0              | 11080714      | UA           | EURO4     | 44         | With the use of Toll Declaration Operator | 0          | 907569853782 |  |
|          | 0              | AA2065AP      | UA           | EURO4     | 35         | With the use of Toll Declaration Operator | •          | 907456751307 |  |
|          | 0              | A48428IC      | UA           | EUROS     | м          | With the use of Toll Declaration Operator | 0          | 907017303001 |  |
|          | 0              | ADCC239       | н            | EURO5     | - 38       | With the use of Toll Declaration Operator | 0          |              |  |
|          | 0              | BCD171        | н            | EUROS     | - J4       | On this webpage                           | 0          | 907784443347 |  |
|          | 0              | CEBFA21       | SLO          | EUR05     | 15         | With the use of Toll Declaration Operator | 0          |              |  |
|          | 0              | CEJ9071       | SLO          | EURO4     | - 35       | On this webpage                           | 0          | 907745516378 |  |
|          | 0              | D154007       | UA           | EURO5     |            | With the use of Toll Declaration Operator | 0          | 907400301551 |  |
|          | 0              | EFG819        | н            | EUROS     | ,н         | With the use of Toll Declaration Operator | 0          |              |  |
|          | 0              | KLM229        | н            | EUROS     | 4ن         | On this webpage                           | 0          | 907764445307 |  |
|          | 0              | KT780A        | HIR          | EURO4     | .,4        | With the use of Toll Declaration Operator | 0          | 907708523327 |  |
|          | 0              | SWX151        | н            | EUR04     | .,14       | with the use of Toll Declaration Operator | 0          |              |  |
| -        | ^              | 200604        | ня           | EUROS     | <i>2</i> 5 | With the use of Toll Declaration Operator | •          | 907457554441 |  |

- a. Status vozila:
  - i. žuta: vozilo još nije povezano sa MOL PostPaid nalogom
  - ii. zeleno: vozilo je već povezano sa MOL PostPaid nalogom
- b. OBU status:
  - i. žuta: OBU podacima je potrebno neko podešavanje (najverovatnije je potrebno da unesete PIN za svoj OBU).
  - ii. zeleno: Svi OBU podaci su podešeni.
- 2. Podrazumevano, sva vozila će biti izabrana. Ako ne želite da kopirate podatke jednog ili više vozila na svoj novi MOL PostPaid nalog, poništite njihov izbor.
- 3. Ako vaš OBU ID počinje sa "907", ne morate dalje da radite sa njim (status će biti zelen). Ako nije (status je žut), potrebno je da date OBU broj i/ili PIN takođe, da biste mogli da ga prenesete. Dobili ste ovaj PIN sa svojim OBU-om prilikom kupovine.
- 4. Ako nema kopiranog OBU ID-a, možete ga dodati ručno klikom na datu registarsku tablicu \_\_\_\_\_ vozila.
- 5. Klikom na registarske tablice datog vozila takođe ćete moći da izmenite sledeće podatke o vozilu:
  - a. Evro emisijska klasa (Euro kod)
  - b. Broj osovina (takođe poznat kao "JDB kategorija": J2...J5)
  - c. U podešavanju kategorije vozila definišite gde želite da promenite broj osovina, na ovoj veb stranici ili koristeći svoj OBU. (Molimo kontaktirajte svog OBU provajdera ako niste sigurni)
  - d. OBU ID

e. PIN kod OBU-a (Imajte na umu da neki OBU-ovi ne zahtevaju PIN kod. Ako niste sigurni u vezi PIN koda, kontaktirajte svog OBU provajdera)

| 10 | 849AP (UA) vehicle edition  |   | × |
|----|-----------------------------|---|---|
|    | C Euro code                 |   | ^ |
|    | EUR04                       | Ŧ |   |
|    | Category                    |   |   |
|    | J4                          | - |   |
|    | Setting of vehicle category |   |   |
|    | On this webpage             | * |   |
|    | 08U ID                      |   |   |
|    | 907437302478                |   |   |
|    | OBU PIN                     |   |   |
|    | 346552                      |   |   |
|    |                             |   |   |
|    | CANCEL                      |   | Ŧ |

Da biste zadržali sve izmene, kliknite na dugme "Sačuvaj".

\_6. Ako ste spremni sa odgovarajućim vozilima i OBU-ovima (svi statusi OBU-a su zeleni u izabranim redovima) možete započeti migraciju vozila. Kliknite na dugme "Kopiraj podatke o vozilu". Imajte na umu da ova radnja može potrajati duže. Nakon kopiranja svih podataka, na ekranu će se pojaviti poruka o uspehu.

| MOL      | GROUP CARD     | S             |              | HU-GO custo | mer 10      | Password                                                    | ACCESS VEHICLE | DATA         |                 | <b></b> |
|----------|----------------|---------------|--------------|-------------|-------------|-------------------------------------------------------------|----------------|--------------|-----------------|---------|
|          |                |               |              |             |             | Q. Search                                                   | et.            |              | ADD NEW VOHICLE |         |
| Selected | Vehicle status | Licence plate | Country code | Euro code   | Category    | Setting of vehicle category                                 | OBU status     | OBU ID       |                 |         |
|          | 0              | 10849AP       | UA           | EURO4       | .14         | On this webpage                                             | •              | 907487302478 |                 | i       |
|          | 0              | 11080714      | UA           | EURO4       | J4          | With the use of Toll Declaration Operator                   | 0              | 907569853782 |                 |         |
|          | 0              | AA2065AP      | UA           | EURO4       | 35          | With the use of Toll Declaration Operator                   | •              | 907456751307 |                 |         |
| 2        | 0              | A48428IC      | UA           | EUROS       | 24          | With the use of Toll Declaration Operator                   | ٥              | 907017303001 |                 |         |
|          | 0              | ADCC239       | н            | EURO5       | ಾಕ          | With the use of Toll Declaration Operator                   | 0              |              |                 |         |
|          | 0              | BCD171        | н            | EUROS       | 34          | On this webpage                                             | 0              | 907784443347 |                 |         |
|          | 0              | CEBFA21       | SLO          | EUR05       | .15         | With the use of Toll Declaration Operator                   | 0              |              |                 |         |
|          | 0              | CEJ9071       | SLO          | EURO4       | 35          | On this webpage                                             | 0              | 907745516378 |                 |         |
|          | 0              | D154007       | UA           | EURO5       | .14         | With the use of Toll Declaration Operator                   | 0              | 907400301551 |                 |         |
|          | 0              | EFG819        | н            | EUROS       | м           | With the use of Toll Declaration Operator                   | ) 👩            |              |                 |         |
|          | 0              | KLM228        | н            | EUROS       | ja          | On this webcase                                             | 0              | 907784445307 |                 |         |
|          | 0              | KT780A        | HIR          | EURO4       | м           | With the use of Toll Declaration Operator                   | 0              | 907708523327 |                 |         |
|          | 0              | SWX151        | н            | EUR04       | ,14         | With the use of Toll Declaration Operator                   | 0              |              |                 |         |
|          | •              | 200604        | HR           | EUROS       | <i>.</i> 15 | With the use of Toll Declaration Operator Oppy VEHICLE DATA | •              | 907457554441 |                 | -       |

- 7. Ukoliko je potrebno da kreirate novo vozilo kao provremeno rešenje molimo idite na svoj pripejd NUSZ nalog, kreirajte vozilo i vratite se na ovu stranicu da biste takođe kopirali novo vozilo kao gore.
- 8. ! Iz bezbednosnih razloga, ako ste završili sa kopiranjem podataka o vozilu, idite na NUSZ portal i promenite lozinku svog prepaid naloga.
- 9. (Ako imate više pripejd naloga, potrebno je da ponovo uđete iz OCC-a i ubacite druge naloge kao gore.)